## Notes for AP Lit Novel Research Paper

## 1. Set yourself up to research.

- $\Rightarrow$  Make a folder in your Google Drive to safe files.
- $\Rightarrow$  Start a Works Cited. (Even just a document with hyperlinks and your notes is a fair start.)

# 2. Ebsco Host Database

- $\Rightarrow$  Go to dhs.durangoschools.org
- $\Rightarrow$  Click academics
- $\Rightarrow$  Click library
- $\Rightarrow$  Click online subscriptions (on the right in red)
- $\Rightarrow$  Click EBSCO Host Web (on the left in white)
  - $\Rightarrow$  Username-durango
  - $\Rightarrow$  Password—demons19!
- ⇒ After starting a search, be sure to select "full text only" on the left side to avoid partial articles.

#### 3. Google Scholar

- $\Rightarrow$  Go to scholar.google.com
- $\Rightarrow$  Type your topic in the search bar
  - Specifically search for full text articles.
  - Try narrowing your search by adding AND between key words

Example: zombies AND resurrection

• Try putting quotes around phrases that you want found together

*Example:* "The Walking Dead" AND zombies AND resurrection

#### 4. Gale Virtual Reference Library Database

- $\Rightarrow$  Go to dhs.durangoschools.org
- $\Rightarrow$  Click academics
- $\Rightarrow$  Click library
- $\Rightarrow$  Click online subscriptions (on the right in red)
- $\Rightarrow$  Click Gale Virtual Reference Library (on the left in white)
  - $\Rightarrow$  Password—main
- This is a good resource for Literary Criticism and also origin stories.

# 5. Save PDF copies of your articles to your research folder in the Google Drive

- ⇒ With a PDF article open, click the down arrow button (top right) to download the file.
- ⇒ Navigate to your Research folder in Google Drive.
- $\Rightarrow$  Click the plus icon (top left).
- $\Rightarrow$  Click file upload.
- ⇒ Select the file (check your "downloads" folder).
- Alternately, try Print -> Save as PDF and follow steps above to add to your Google Drive